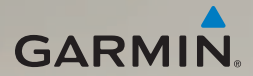

## dēzl<sup>®</sup> 560 Schnellstartanleitung

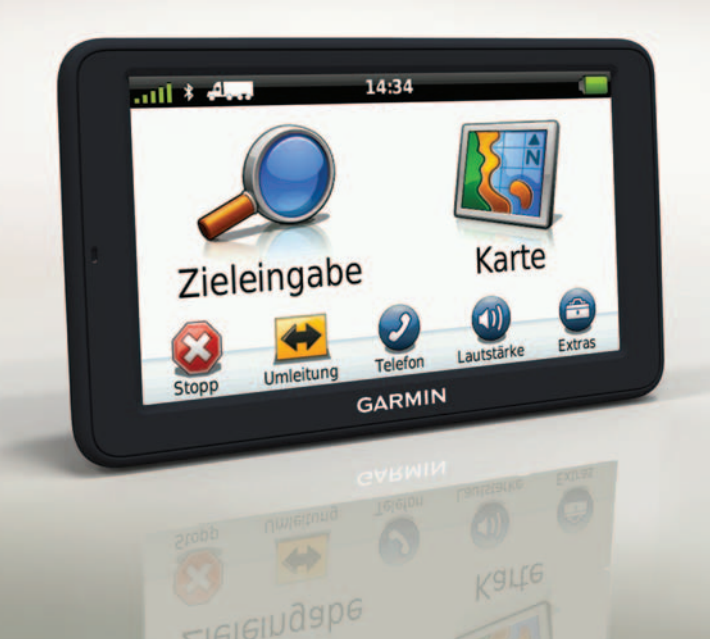

## **Erste Schritte**

#### 

Lesen Sie alle Produktwarnungen und sonstigen wichtigen Informationen in der Anleitung *Wichtige Sicherheits- und Produktinformationen*, die dem Produkt beiliegt.

Führen Sie vor der ersten Verwendung des Geräts folgende Schritte aus.

- 1. Montieren Sie die Basis (Seite 2).
- Bringen Sie das Gerät an der Basis an (Seite 3).
- Schließen Sie die externe Antenne an (Seite 4).
- 4. Registrieren Sie das Gerät (Seite 5).
- 5. Suchen Sie nach Updates:
  - Software-Updates (Seite 5)
  - Kostenloses Karten-Update (Seite 6)
- 6. Laden Sie das Benutzerhandbuch herunter (Seite 6).
- Geben Sie ein LKW- oder Wohnmobilprofil ein (Seite 6).

## Anbringen des Geräts

### 

Dieses Produkt ist mit einem Lithium-Ionen-Akku ausgestattet. Vermeiden Sie Verletzungen oder Schäden, die dadurch hervorgerufen werden, dass der Akku extremen Temperaturen ausgesetzt wurde, indem Sie das Gerät beim Aussteigen aus dem Fahrzeug nehmen oder es so lagern, dass es vor direkter Sonneneinstrahlung geschützt ist.

#### Montieren der Basis

#### HINWEIS

Die Klebeplatte ist dauerhaft und lässt sich nach dem Anbringen nur äußerst schwer wieder entfernen. Wenn Sie die Position der Klebeplatte ändern, verwenden Sie Isopropanol, um Reste des Klebstoffs zu entfernen.

 Wählen Sie einen Montageort, an dem das Gerät über freie Sicht zum Himmel verfügt. Vergewissern Sie sich, dass die Sicht des Fahrers nicht durch das Gerät behindert wird.

- 2. Reinigen Sie den Montageort mit Isopropanol.
- 3. Trocknen Sie den Montageort mit einem sauberen, trockenen Tuch.
- 4. Entfernen Sie eine Seite der Schutzfolie von der Klebeplatte ①.

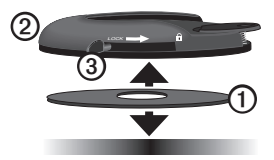

- Setzen Sie die Klebeplatte auf die Unterseite der Basisplatte 2.
- 6. Entfernen Sie den Rest der Schutzfolie.
- Vergewissern Sie sich, dass der Verriegelungshebel ③ auf der Basisplatte in Ihre Richtung zeigt. Positionieren Sie die Basisplatte auf der frisch gereinigten Montagefläche.

Damit die Haftung zwischen Klebeplatte und Montageort gewährleistet ist, sollten Sie 24 Stunden warten, bevor Sie ein Gerät anbringen.

#### Anbringen des Geräts an der Basis

Laden Sie das Gerät auf, bevor Sie es im Akkubetrieb nutzen.

 Schließen Sie das KFZ-Anschlusskabel () an den Mini-USB-Anschluss () an der Halterung () an.

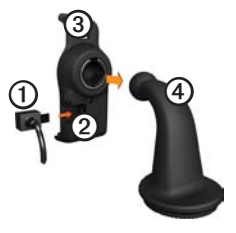

 Lassen Sie die Halterung auf dem Befestigungsarm einrasten. 3. Schieben Sie den Verriegelungshebel (5) an der Basis in die entsperrte Position.

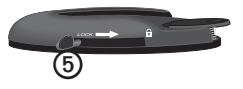

- Schieben Sie die Scheibe an der Unterseite des Befestigungsarms auf die Basis, bis Sie ein Klickgeräusch hören.
- 5. Schieben Sie den Verriegelungshebel in die gesperrte Position.
- 6. Setzen Sie die Unterseite des Geräts in die Halterung ein.
- 7. Kippen Sie das Gerät zurück, bis es einrastet.
- Schließen Sie das andere Ende des KFZ-Anschlusskabels an eine Stromquelle im Fahrzeug an.

**HINWEIS**: Das Gerät benötigt möglicherweise eine unbehinderte Sicht zum Himmel, um Satellitensignale zu empfangen.

#### Anschließen der externen Antenne

#### HINWEIS

Lesen Sie vor der Montage des Geräts die Anleitung *Wichtige Sicherheits- und Produktinformationen*, die Informationen zu gesetzlichen Vorschriften für die Befestigung an Windschutzscheiben enthält.

1. Schließen Sie die externe Antenne ① an den Verkehrsfunkempfänger ② an.

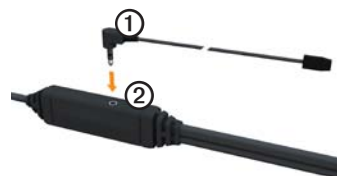

 Sichern Sie die externe Antenne mit den Saugnapfhalterungen an der Windschutzscheibe.

> **HINWEIS**: Optimieren Sie die Signalstärke, indem Sie die externe Antenne nach Möglichkeit vertikal an der Windschutzscheibe ausrichten.

## Informationen zu myStart

Verwenden Sie myStart, um das Gerät zu registrieren, nach Software- und Karten-Updates zu suchen, auf Benutzerhandbücher und Support zuzugreifen und vieles mehr.

#### Einrichten von myStart

 Schließen Sie das USB-Kabel an den Micro-USB-Anschluss ①des Geräts an.

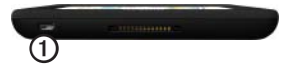

- Schließen Sie das USB-Kabel an einen USB-Anschluss des Computers an.
- 3. Wechseln Sie zu www.garmin.com /dashboard.
- 4. Folgen Sie den Anweisungen auf dem Bildschirm.

#### Registrieren des Geräts

1. Klicken Sie in myStart auf Jetzt registrieren.

- 2. Folgen Sie den Anweisungen auf dem Bildschirm.
- Bewahren Sie die Originalquittung oder eine Fotokopie an einem sicheren Ort auf.

#### Aktualisieren der Software

- 1. Öffnen Sie myStart (Seite 5).
- Klicken Sie bei Bedarf im Bereich für Software-Updates auf Jetzt aktualisieren.
- 3. Folgen Sie den Anweisungen auf dem Bildschirm.

#### nüMaps Guarantee™

Sie haben für das Gerät Anspruch auf ein kostenloses Karten-Update innerhalb von 60 Tagen (nach der ersten Satellitenerfassung des Geräts während der Fahrt). Sie haben keinen Anspruch auf das kostenlose Karten-Update, wenn Sie das Gerät telefonisch registrieren oder die Registrierung mehr als 60 Tage nach der ersten Satellitenerfassung des Geräts (während der Fahrt mit dem Gerät) vornehmen. Weitere Informationen finden Sie unter www.garmin.com/numaps.

#### Aktualisieren von Karten

- 1. Öffnen Sie myStart (Seite 5).
- 2. Registrieren Sie das Gerät (Seite 5).
- Klicken Sie bei Bedarf im Bereich f
  ür Karten-Updates auf Jetzt aktualisieren.
- 4. Folgen Sie den Anweisungen auf dem Bildschirm.

#### Herunterladen des Benutzerhandbuchs

Das Benutzerhandbuch für Ihr Gerät ist auf der Garmin-Website verfügbar. Im Benutzerhandbuch für den dēzl finden Sie weitere Informationen zu Gerätefunktionen für LKWs, Wohnmobile und Wohnwagen.

- 1. Öffnen Sie myStart (Seite 5).
- 2. Klicken Sie auf Benutzerhandbücher.
- 3. Klicken Sie neben dem gewünschten Handbuch auf **Download**.
- 4. Klicken Sie auf 🗒, um die Datei auf dem Computer zu speichern.

#### Eingeben von LKW- oder Wohnmobilprofilen

## 

Mit der Eingabe des Fahrzeugprofils ist nicht garantiert, dass die Profildaten des Fahrzeugs in allen Routenvorschlägen berücksichtigt werden. Sie sind für das sichere Manövrieren Ihres Fahrzeugs unter Berücksichtigung von Höhe, Länge, Gewicht sowie anderen wichtigen Faktoren und Einschränkungen verantwortlich. Halten Sie sich hierbei auch zu jeder Zeit an die Anweisungen auf Straßenschildern, und achten Sie auf die jeweiligen Straßenbedingungen.

Bevor Sie den LKW- oder Wohnmobilmodus nutzen können, müssen Sie ein LKW- oder Wohnmobilprofil einrichten.

Der LKW-Benutzermodus ist ausgewählt, wenn Sie das Gerät zum ersten Mal einschalten. Sie können **Modus wechseln** wählen, um ein Wohnmobilprofil einzurichten.

- 1. Wenn der Warnbildschirm angezeigt wird, tippen Sie auf **Zustimmen**.
- 2. Tippen Sie auf **Ja**, um das LKW-Profil einzurichten.
- 3. Folgen Sie den Anweisungen auf dem Bildschirm.

## Übersicht über das Gerät

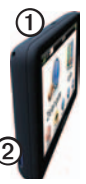

| 1 | Einschalttaste                         |
|---|----------------------------------------|
| 0 | microSD <sup>™</sup> -Kartensteckplatz |

## Zurücksetzen des Geräts

Sie können das Gerät zurücksetzen, falls es nicht mehr funktioniert.

 Halten Sie die Einschalttaste 8 Sekunden lang gedrückt. Lassen Sie sie danach los.

Das Gerät schaltet sich aus.

- 2. Warten Sie 1 Sekunde.
- 3. Wenn sich das Gerät im Akkubetrieb befindet, drücken Sie kurz die **Einschalttaste**.

## Verwenden des Hauptmenüs

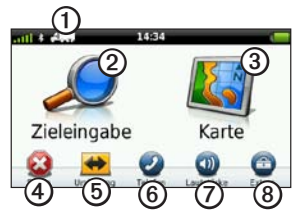

- Tippen Sie auf ①, um einen Benutzermodus auszuwählen.
- Tippen Sie auf ②, um ein Ziel zu suchen.
- Tippen Sie auf ③, um die Karte anzuzeigen.
- Tippen Sie auf ④, um eine Route anzuhalten.
- Tippen Sie auf **5**, um eine Umleitung für eine Route zu erstellen.
- Tippen Sie auf <sup>(6)</sup>, um einen Anruf zu tätigen, wenn ein kompatibles

Mobiltelefon angeschlossen ist. Weitere Informationen finden Sie unter www.garmin.com/bluetooth.

- Tippen Sie auf (2), um die Lautstärke anzupassen.
- Tippen Sie auf (3), um die Menüs für Extras und Einstellungen zu öffnen.

### Suchen von Points of Interest für LKWs

Die auf dem Gerät installierten Detailkarten enthalten Points of Interest für LKW-Fahrer, z. B. Pannenhilfe, Truckstops und Wiegestationen.

- Tippen Sie im Hauptmenü auf Zieleingabe > Points of Interest > LKW.
- 2. Wählen Sie eine Kategorie aus.
- 3. Wählen Sie bei Bedarf eine Unterkategorie.
- 4. Wählen Sie ein Ziel aus.
- 5. Tippen Sie auf Los!.

#### Verwenden von Autobahn-POIs

Die auf dem Gerät installierten Detailkarten enthalten Points of Interest für LKW-Fahrer, z. B. Pannenhilfe, Autohöfe und Wiegestationen. Das Gerät zeigt die verfügbaren POIs (Points of Interest) abhängig vom Benutzermodus an. Autobahn-POIs sind nur für Straßen mit Einund Ausfahrten verfügbar, z. B. Autobahnen oder Bundesstraßen.

HINWEIS: Im Fußgängermodus sind keine Autobahn-POIs verfügbar.

- Tippen Sie w\u00e4hrend des Navigierens einer Route auf der Men\u00fcseite auf Zieleingabe > Autobahn-POIs.
- 2. Wählen Sie eine Option aus.

#### Folgen von Routen

#### HINWEIS

Die Funktion für Symbole zu Geschwindigkeitsbeschränkungen dient ausschließlich Informationszwecken. Es liegt in der Verantwortung des Fahrers, jederzeit alle ausgeschilderten Geschwindigkeitsbeschränkungen einzuhalten und gutes Urteilsvermögen beim Fahren einzusetzen. Garmin ist nicht für Bußgelder oder Vorladungen verantwortlich, die Ihnen durch das Nichtbeachten geltender Verkehrsregeln und Verkehrsschilder entstehen.

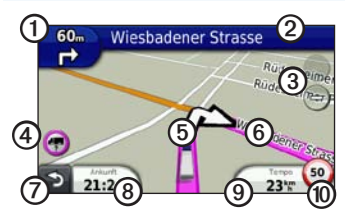

Die Route wird auf der Karte mit einer magentafarbenen Linie gekennzeichnet. Wenn Sie von der ursprünglichen Route abweichen, berechnet das Gerät die Route neu. Beim Fahren auf den meisten Straßen kann ein Symbol für Geschwindigkeitsbeschränkungen angezeigt werden.

Wenn Sie im LKW- oder Wohnmobilmodus unterwegs sind, kann ein Ton ausgegeben und das Symbol 🐨 angezeigt werden. Dies zeigt an, dass nicht bekannt ist, ob die Straße für LKWs geeignet ist. Beachten Sie stets Beschilderungen und Vorschriften.

- Tippen Sie auf ①, um die nächste Abbiegung anzuzeigen.
  - Sofern die Funktion unterstützt wird, können Sie der Abbiegeanzeige auch entnehmen, welche Fahrspur Sie vor der nächsten Abbiegung benutzen sollten.
- Tippen Sie auf ②, um die Abbiegeliste anzuzeigen.
- Tippen Sie auf (3), um die Ansicht zu vergrößern bzw. zu verkleinern.
- Tippen Sie auf (), um Warnhinweise anzuzeigen, wenn diese verfügbar sind (Seite 6).
- Tippen Sie auf (5), um weitere Informationen zur Position anzuzeigen.
- Tippen Sie auf () und verschieben Sie die Karte mit dem Finger, um einen anderen Bereich der Karte anzuzeigen.
- Tippen Sie auf (2), um zum Hauptmenü zurückzukehren.
- Berühren Sie ② auf einem beliebigen Bildschirm etwas länger, um zum Hauptmenü zurückzukehren.

- Tippen Sie auf (3), um ein anderes Datenfeld anzuzeigen.
- Tippen Sie auf (), um Reiseinformationen anzuzeigen.
- Tippen Sie auf (20), um die Geschwindigkeitsbeschränkung zu ändern, falls das Symbol für die Geschwindigkeitsbeschränkung auf der Karte nicht richtig ist.

Dieses Symbol zeigt eine Anzeige für Geschwindigkeitsbeschränkungen für LKWs an.

## Rückfahrkamera

Wenn das Fahrzeug über eine Rückfahrkamera verfügt, können Sie die Ausgabe der Kamera auf dem Gerät anzeigen.

Verbinden Sie die Kamera mit dem Videoeingang ① an der Halterung.

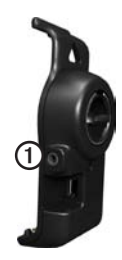

Die Kameraausgabe wird angezeigt, wenn ein Videosignal vorhanden ist.

## Verkehrsinformationen

## 

Wenn der LKW-Modus aktiviert ist und Sie eine Route neu berechnen, enthält die neu berechnete Route möglicherweise Straßen, für die die LKW-Zulässigkeit nicht verifiziert wurde. Fahren Sie vorsichtig, nutzen Sie Ihr Urteilsvermögen, und beachten Sie alle Beschilderungen und Vorschriften.

#### HINWEIS

Garmin ist nicht für die Zuverlässigkeit oder Aktualität der Verkehrsinformationen verantwortlich. Verkehrsmeldungen sind nicht in allen Gebieten erhältlich.

Das Gerät kann TMC-Verkehrsfunk empfangen. Das TMC-Verkehrsfunkabonnement ist automatisch aktiviert. Für die Aktivierung muss kein weiteres Abonnement erworben werden. Der TMC-Verkehrsfunkempfänger ist in das im Lieferumfang enthaltene KFZ-Anschlusskabel integriert.

Informationen zu Verkehrsfunkempfängern sowie zu abgedeckten Gebieten finden Sie unter www.garmin.com/traffic.

## Koppeln eines Mobiltelefons

Bevor Sie die Geräte koppeln können, müssen das Mobiltelefon und das Gerät eingeschaltet und maximal 10 m (33 Fuß) voneinander entfernt sein.

1. Tippen Sie im Hauptmenü des dēzl auf Extras > Einstellungen > Bluetooth > Bluetooth > Aktiviert > Speichern.

- 2. Aktivieren Sie die Bluetooth<sup>®</sup>-Funktion des Mobiltelefons.
- Schalten Sie das Telefon f
  ür andere Ger
  äte sichtbar (Bluetooth-Sichtbarkeit).

HINWEIS: Dazu müssen Sie möglicherweise ein Menü mit dem Namen "Einstellungen", "Bluetooth", "Verbindungen" oder "Freisprechfunktion" aufrufen.

- 5. Wählen Sie das Telefon in der Liste aus.
- 6. Tippen Sie auf OK.

Auf dem Telefon wird eine Aufforderung zum Koppeln des Telefons mit dem Gerät angezeigt.

- 7. Akzeptieren Sie auf dem Telefon die Kopplung.
- Geben Sie auf dem Mobiltelefon bei Bedarf die Bluetooth-PIN (1234) ein.

## Weitere Informationsquellen

- Rufen Sie die Website
   www.garmin.com/ontheroad auf.
- Rufen Sie die Website
   <u>http://buy.garmin.com</u> auf, um
   Zubehör zu erwerben.
- Tippen Sie auf Extras > Hilfe.

#### Kontaktaufnahme mit dem Support von Garmin

- Besuchen Sie als Kunde in den USA die Website www.garmin.com/support, oder wenden Sie sich telefonisch unter +1-800-800-1020 an Garmin USA.
- In Großbritannien wenden Sie sich telefonisch unter 0808-238-0000 an Garmin (Europe) Ltd.

 Besuchen Sie in Europa die Website www.garmin.com/support, und klicken Sie auf Contact Support, um Supportinformationen für das jeweilige Land zu erhalten. Alternativ können Sie sich telefonisch unter +44 (0) 870-850-1241 an Garmin (Europe) Ltd. wenden.

Garmin® und das Garmin-Logo sind Marken von Garmin Ltd. oder deren Tochtergesellschaften und in den USA und anderen Ländern eingetragen. citvXplorer<sup>™</sup>, dezl<sup>™</sup>, mvTrends<sup>™</sup> und nüMaps Guarantee<sup>™</sup> sind Marken von Garmin Ltd\_oder deren Tochtergesellschaften. Diese Marken dürfen nur mit ausdrücklicher Genehmigung von Garmin verwendet werden. Die Wortmarke Bluetooth® und die Bluetooth-Logos sind Eigentum von Bluetooth SIG. Inc. und werden von Garmin ausschließlich unter Lizenz verwendet Mac® ist eine Marke von Apple Computer Inc., die in den USA und anderen Ländern eingetragen ist, microSD<sup>™</sup> ist eine Marke von SD-3C, LLC, Windows® ist eine in den USA und in anderen Ländern eingetragene Marke der Microsoft Corporation.

© 2011 Garmin Ltd. oder deren Tochtergesellschaften

# CE

Teilenummer 190-01280-52 Überarb. B

Gedruckt in Taiwan